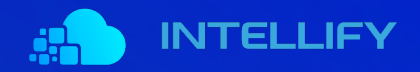

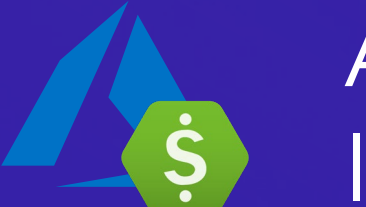

# AZURE COST MANAGEMENT INTEGRATION GUIDE

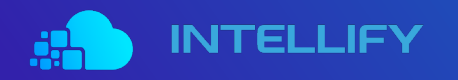

Quick guide for easy setup of required steps to integrate Azure Cost Management (ACM) and the intellify ACM Analytics service.

#### **Estimated configuration time:**

- Azure Expert: 5 10 minutes
- Average: 10 20 minutes

#### **Requirements:**

- Azure Administrator privileges required to complete step 1 and 2.
  - If you do not have access, ask your Azure Administrator to carry out these steps and anyone can complete step 3.

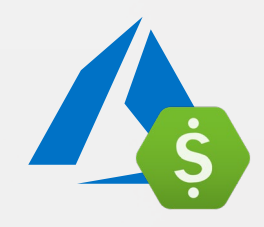

#### **THREE EASY STEPS**

Setup application registration
 Grant Cost Management access
 Setup intellify integration

Get in control of your Azure cost and gain insights into your Azure resources. Analytics to manage your Azure infrastructure cost-optimized.

## **1. SETUP APPLICATION REGISTRATION**

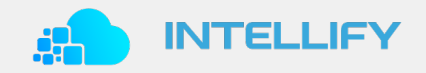

// CREATE SERVICE PRINCIPAL APPLICATION IN AZURE AD TENANT (1/4)

Sign in to Azure Portal (https://portal.azure.com) and switch to the Azure tenant containing the subscription to extract cost data from.

1 Click on Azure Active Directory 2 Take note of the Tenant ID and 3 click on App registrations.

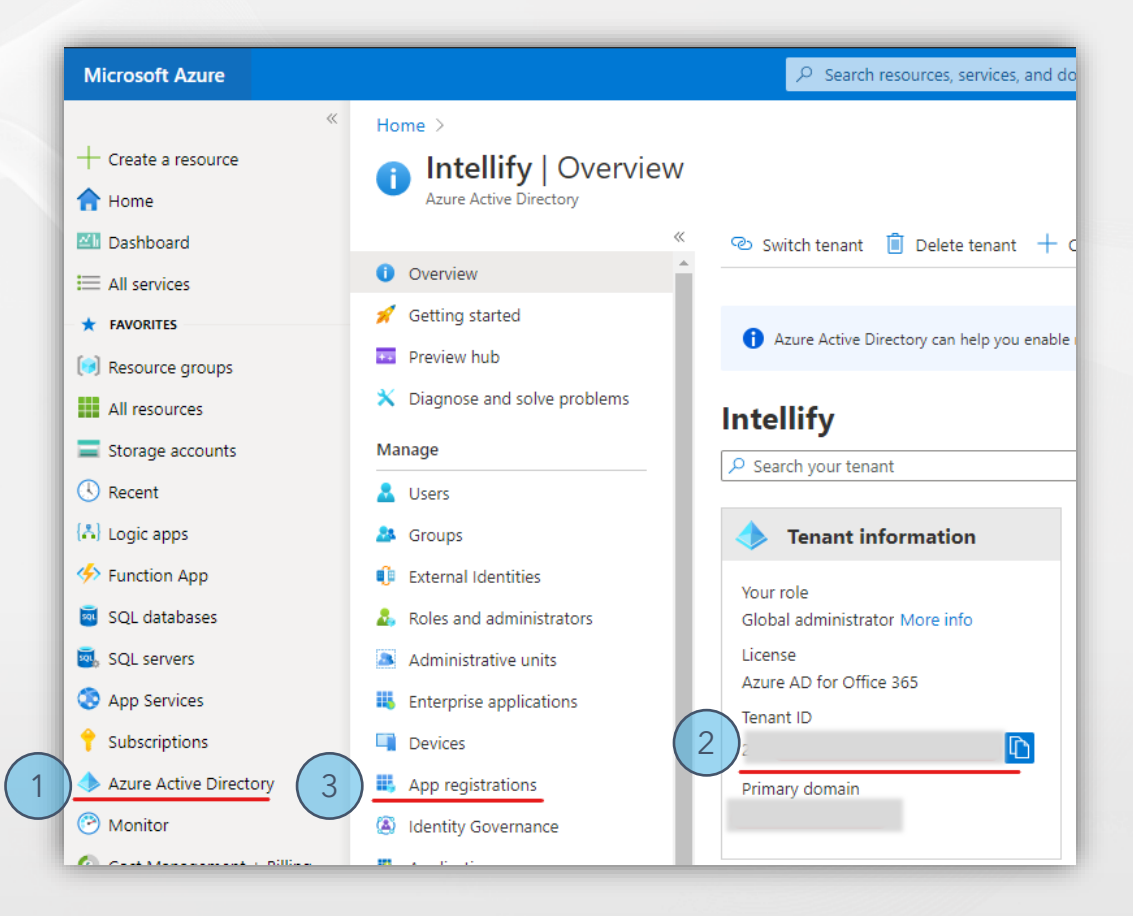

## **1. SETUP APPLICATION REGISTRATION**

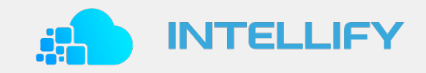

// CREATE SERVICE PRINCIPAL APPLICATION IN AZURE AD TENANT (2/4)

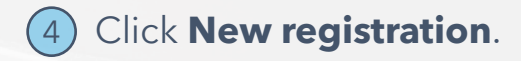

| Home > Intellify       |                      |
|------------------------|----------------------|
| Azure Active Directory | registrations 🖉      |
| 0 Overview             | 4 + New registration |
| 🚀 Getting started      |                      |

5 Register application with below values. 6 Click **Register**.

| Micro                                                                                                    | osoft Azure                                                                                                    | 𝒫 Search r                                                                                     | esources, services, and docs (G+/)                                                                                                    | ··· 🎯                                |
|----------------------------------------------------------------------------------------------------|----------------------------------------------------------------------------------------------------|------------------------------------------------------------------------------------------------|----------------------------------------------------------------------------------------------------|--------------------------------------|
| »<br>+                                                                                                    | Home > Intellify > Register an a                                                                                                    | oplicatio                                                                                      | on                                                                                                    | ×                                    |
|                                                                                                    | * Name<br>The user-facing display na<br>intellify Azure Cost Man                                                                                                    | ame for this ar                                                                                | oplication (this can be changed later).                                                                                                    | ~                                    |
| ■<br>(▲)<br>(▲)<br>(▲)<br>(▲)<br>(▲)<br>(▲)<br>(▲)<br>(▲)                                                                                                    | Supported account to<br>Who can use this applicat<br>Accounts in this orga<br>Accounts in any orga<br>Accounts in any orga<br>Xbox)<br>Personal Microsoft ac<br>Help me choose | ypes<br>ion or access<br>nizational dire<br>nizational dire<br>nizational dire<br>ccounts only | this API?<br>ectory only (Intellify only - Single tenant)<br>ectory (Any Azure AD directory - Multitenant)<br>ectory (Any Azure AD directory - Multitenant) and person | nal Microsoft accounts (e.g. Skype,  |
| <ul> <li>↑</li> <li>◆</li> <li>○</li> <li>○</li></ul> | Redirect URI (optiona<br>We'll return the authentic<br>can be changed later, but<br>Web<br>By proceeding, you agree<br>Register                                                | al)<br>ation response<br>a value is req<br>v<br>to the Micros                                  | e to this URI after successfully authenticating the user. Pr<br>uired for most authentication scenarios.<br>e.g. https://myapp.com/auth<br>oft Platform Policies       | roviding this now is optional and it |

#### **1. SETUP APPLICATION REGISTRATION IN AZURE**

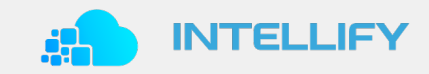

// CREATE SERVICE PRINCIPAL APPLICATION IN AZURE AD TENANT (3/4)

| Home > Intellify >                    |                                                                                                    | 📍 Certificates & secrets           | ↑ Upload certificate           |                        |
|---------------------------------------|----------------------------------------------------------------------------------------------------|------------------------------------|--------------------------------|------------------------|
| intellify Azure Cost                  | Management 🖈                                                                                                    | Token configuration                | Thumbprint                     |                        |
| · · · · · · · · · · · · · · · · · · · | 3                                                                                                    | API permissions                    | No certificates have been ac   |                        |
|                                       | 📋 Delete 🌐 Endpoints 💀 Preview features                                                                                                    | 🙆 Expose an API                    |                                | Add a client sec       |
| Overview                              | ↑ Essentials                                                                                                    | - Owners                           |                                | intellify Azure Cost M |
| 🗳 Quickstart                          | Display name : intellify Azure Cost Management                                                                                              | Roles and administrators   Preview | Client secrets                 | Expires                |
| Integration assistant   Preview       | Application (client) ID :                                                                                                    | 11 Manifest                        | A secret string that the appli | O In 1 year            |
|                                       | Directory (tenant) ID                                                                                                    | Support + Troubleshooting          |                                | In 2 years     Never   |
| Manage                                | Object ID :                                                                                                    | 7 Troubleshooting                  | - New client secret            |                        |
| 🚾 Branding                            |                                                                                                    | Rew support request                | Description                    | Add Can                |
| Authentication                        | Welcome to the new and improved App registrations. Looking to lear                                                                          |                                    |                                |                        |
| 📍 Certificates & secrets              |                                                                                                    |                                    |                                |                        |
| Token configuration                   | Starting June 30th, 2020 we will no longer add any new features to A<br>updates. Applications will need to be upgraded to Microsoft Authent |                                    |                                |                        |

## **1. SETUP APPLICATION REGISTRATION IN AZURE**

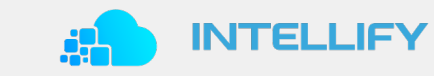

// CREATE SERVICE PRINCIPAL APPLICATION IN AZURE AD TENANT (4/4)

| (11) Copy <b>Client sec</b>                                                  | <b>ret</b> and    | take note of             | it.                  |
|------------------------------------------------------------------------------|-------------------|--------------------------|----------------------|
| Client secrets                                                               |                   |                          |                      |
| A secret string that the application us referred to as application password. | es to prove its i | identity when requesting | a token. Also can be |
| + New client secret                                                          |                   |                          |                      |
| Description                                                                  | Expires           | Value                    |                      |
| intellify Azure Cost Manageme                                                | 12/31/2299        | (11,)                    | . 🗅 📋                |
| -                                                                            |                   |                          |                      |

12 You should now have obtained the following information:

| Service Principal Application Name | →             | "intellify Azure Cost Management" |
|------------------------------------|---------------|-----------------------------------|
| Client ID                          | →             | *****                             |
| Client Secret                      | →             | *****                             |
| Tenant ID                          | $\rightarrow$ | *****                             |

**Congratulations your application registration is now completed!** Continue to section 2 "Grant Cost Management Access".

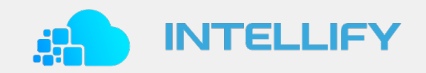

// ADD SERVICE PRINCIPAL APPLICATION TO COST MANAGEMENT READER ROLE IN SUBSCRIPTION (1/4)

1 In the Azure Portal click on **Subscriptions\*** and 2 select the subscription to extract cost management data from.

| Home >                                            |
|---------------------------------------------------|
| Subscriptions 🖈                                   |
| Intellify                                         |
| + Add                                             |
| View list of subscriptions for which you have ro  |
| Showing subscriptions in Intellify directory. Dor |
| 9 selected                                        |
| Apply                                             |
| Showing 3 of 3 subscriptions 🛛 🔽 Show only su     |
|                                                   |
| Subscription name $\uparrow_{\downarrow}$         |
| _ •                                               |
| 2)                                                |
| ✓ ⊘                                               |
|                                                   |
|                                                   |
|                                                   |

\* Note: if subscription menu bullet is not available, it is possible to search for "subscriptions" in the top search bar in the Azure Portal.

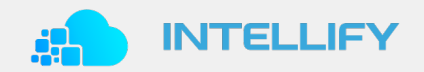

// ADD SERVICE PRINCIPAL APPLICATION TO COST MANAGEMENT READER ROLE IN SUBSCRIPTION (2/4)

#### 3 Take note of the Subscription ID and 4 click Access control (IAM). Thereafter 5 click Add Role assignments.

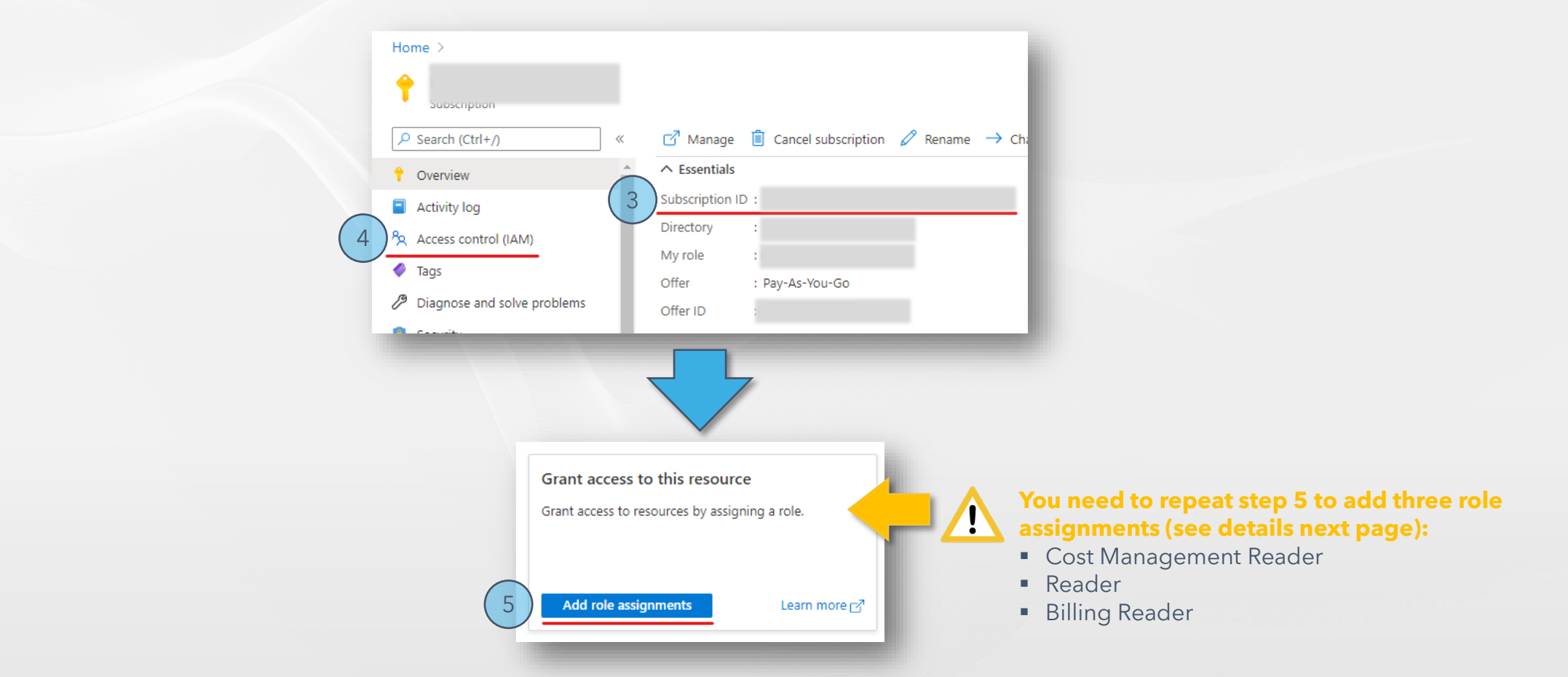

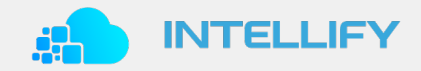

// ADD SERVICE PRINCIPAL APPLICATION TO COST MANAGEMENT READER ROLE IN SUBSCRIPTION (3/4)

6 Add role assignment for service principal application with below configuration\*. 7 Finally click **save**.

|   | Add role assignment                                                                                                    | ×      |                                                                                                    |
|---|----------------------------------------------------------------------------------------------------|--------|----------------------------------------------------------------------------------------------------|
| 6 | Role ①<br>Cost Management Reader ①<br>Assign access to ①<br>User, group, or service principal<br>Select ①<br>intellify Azure Cost Management<br>No users, groups, or service principals found. | ~<br>~ | You need to repeat step 6 and 7<br>to add the following three roles:<br>• Cost Management Reader<br>• Reader<br>• Billing Reader<br>This will grant access to relevant data: tags, cost,<br>budget and forecast data. |
|   | Selected members:                                                                                                    | Remove |                                                                                                    |
| 7 | Save Discard                                                                                                    | _      |                                                                                                    |

\* If you have given the service principal application a different name from "intellify Azure Cost Management" use that instead.

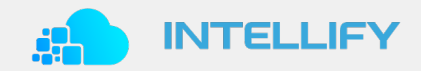

// ADD SERVICE PRINCIPAL APPLICATION TO COST MANAGEMENT READER ROLE IN SUBSCRIPTION (4/4)

8 You should now have obtained the below information.

| Client ID            | → *** | **** |  |
|----------------------|-------|------|--|
| <b>Client Secret</b> | → *** | **** |  |
| Tenant ID            | → *** | **** |  |
| Subscription ID      | → *** | **** |  |

**Congratulations your application has now been granted read access!** Continue to the last section "Setup intellify Integration".

Above information is required when you configuring a new Azure Cost Management integration in the intellify Azure Cost Management Analytics service.

If you have any questions or need help with the configuration, please contact intellify and we assist you in the setup of one or more new Azure Cost Management integration(s).

## **3. SETUP INTELLIFY INTEGRATION**

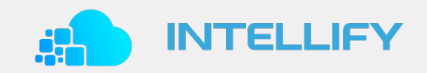

// INTEGRATE PRINCIPAL APPLICATION WITH INTELLIFY ACM SERVICE (1/3)

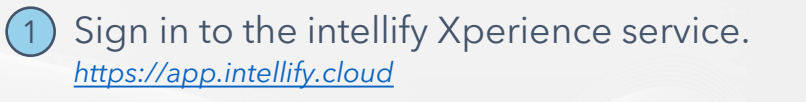

| intellify                                                                                 |
|-------------------------------------------------------------------------------------------|
| Log in with Office 365                                                                    |
| G Log in with Google                                                                      |
| <b>in</b> Log in with LinkedIn                                                            |
| or log in with intellify account<br>email<br>password<br>Forgot Password<br>Go To Sign Up |
| SIGN IN >                                                                                 |

Use preferred authentication method: Azure AD / Office 365, Google, LinkedIn or intellify account. 2 Click Integrations and 3 click + Add Integration.

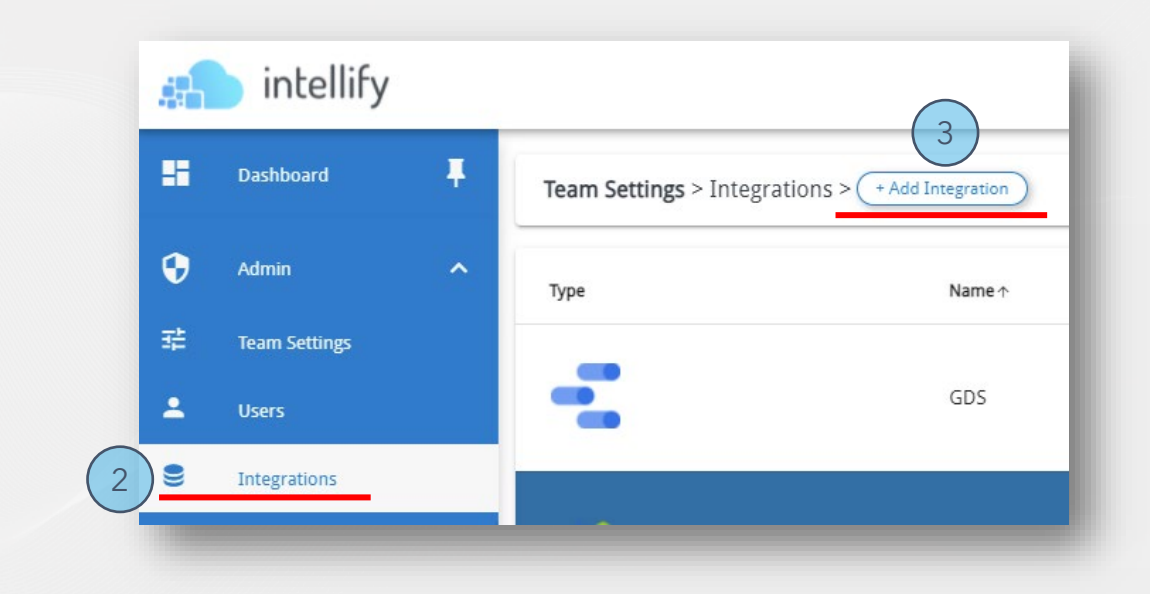

#### **3. SETUP INTELLIFY INTEGRATION**

// INTEGRATE PRINCIPAL APPLICATION WITH INTELLIFY ACM SERVICE (2/3)

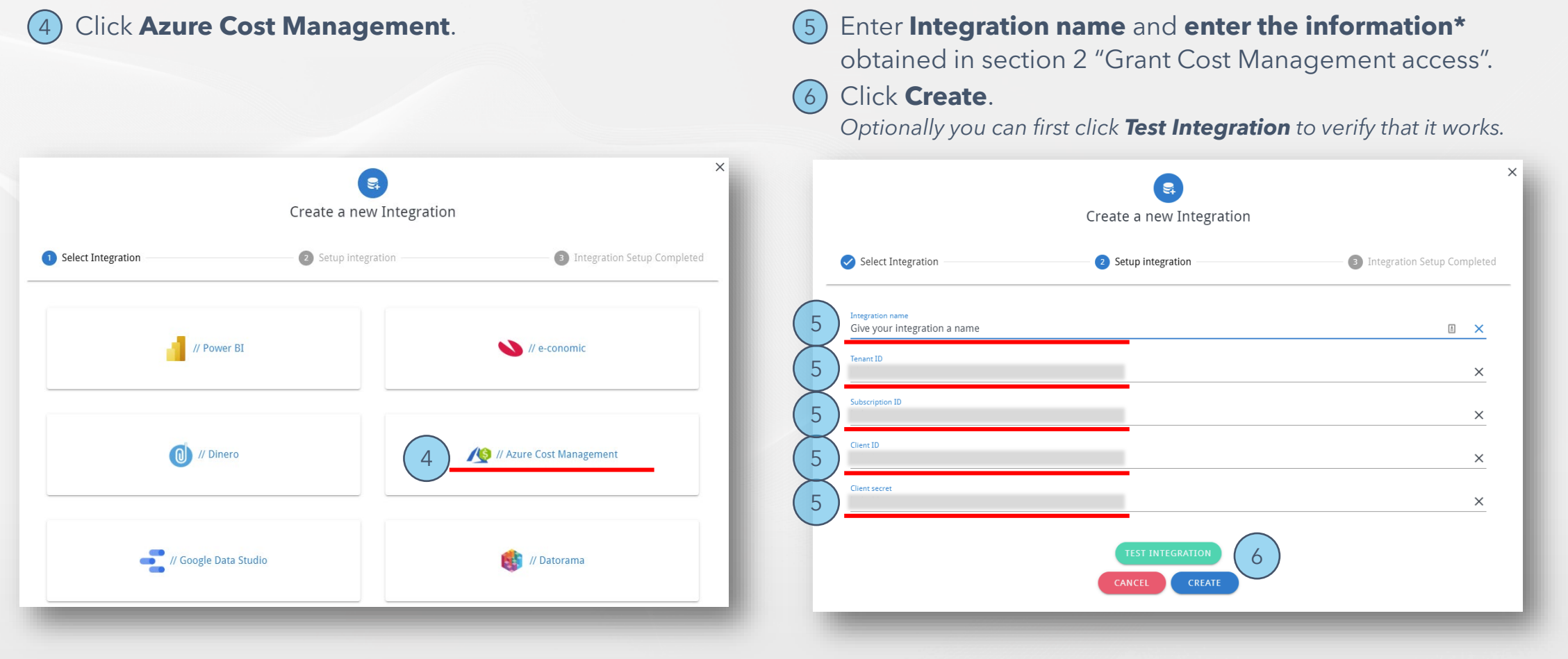

\* Tenant ID, Subscription ID, Client ID and Client secret.

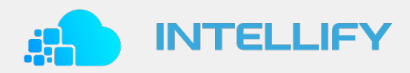

#### **3. SETUP INTELLIFY INTEGRATION**

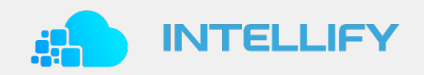

// INTEGRATE PRINCIPAL APPLICATION WITH INTELLIFY ACM SERVICE (3/3)

Once created the Azure Cost Management Integration will appear in the integration list. You will be able to see the status of the integration (once ready it will have status: Online\*). In the list you can see the last refresh execution timestamp.
 Once ready click **Dashboard** and locate the **Azure Cost Management** report - Enjoy!

| 4 |   | intellify     |   |               |                         |             |          | • • •               |                      |
|---|---|---------------|---|---------------|-------------------------|-------------|----------|---------------------|----------------------|
|   |   | Dashboard     | Ŧ | ( a           | ≡×                      |             |          |                     |                      |
|   | 9 | Admin         | ^ | Team Settings | > Integrations > (+ Add | Integration |          |                     |                      |
| 3 | ŧ | Team Settings |   | Туре          | Name 🛧                  | Message     | Status   | Execution Timestamp |                      |
| 2 | 2 | Users         |   |               |                         |             |          |                     | Azure Cost Managemen |
|   | 8 | Integrations  |   |               |                         | -           | 7 Online | 2021-05-19 11:29 🗸  |                      |
| h | և | Reports       | ~ | 10            |                         |             | Online   | 2021-05-19 16:58 🗸  |                      |
|   |   |               |   |               |                         |             |          |                     |                      |

\* Please note that the first time the model is processed it can take some time depending on the amount of data in your subscription.

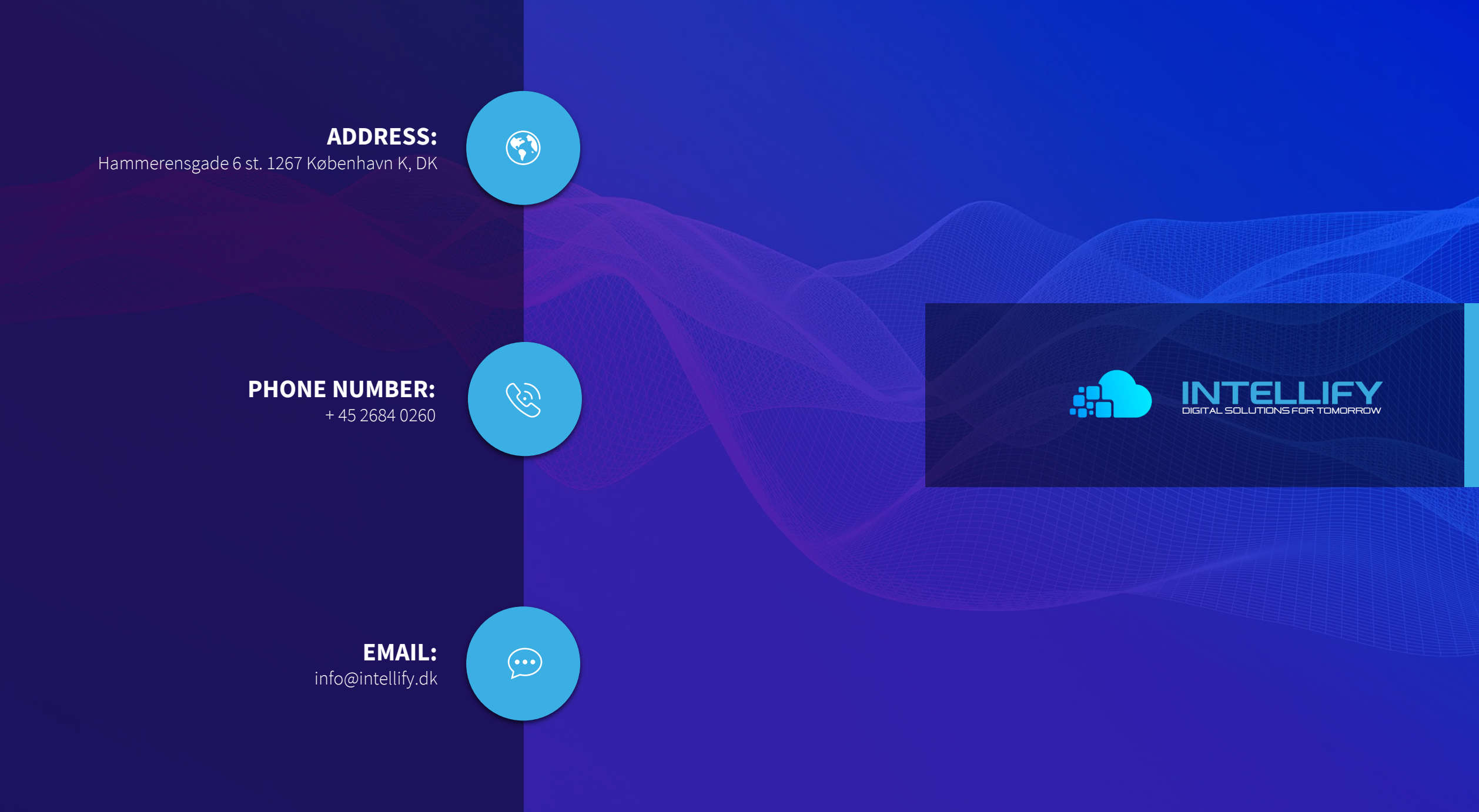